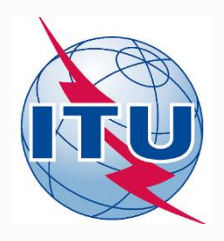

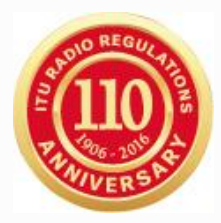

## **World Radiocommunication Seminar 2016**

## **Examination under § 4.1.11**

**Thong Pham Viet** 

Space Services Department

Radiocommunication Bureau

International Telecommunication Union

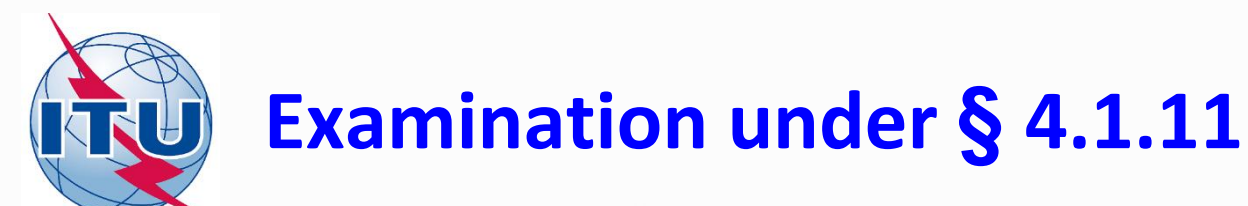

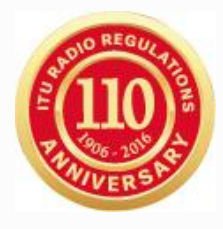

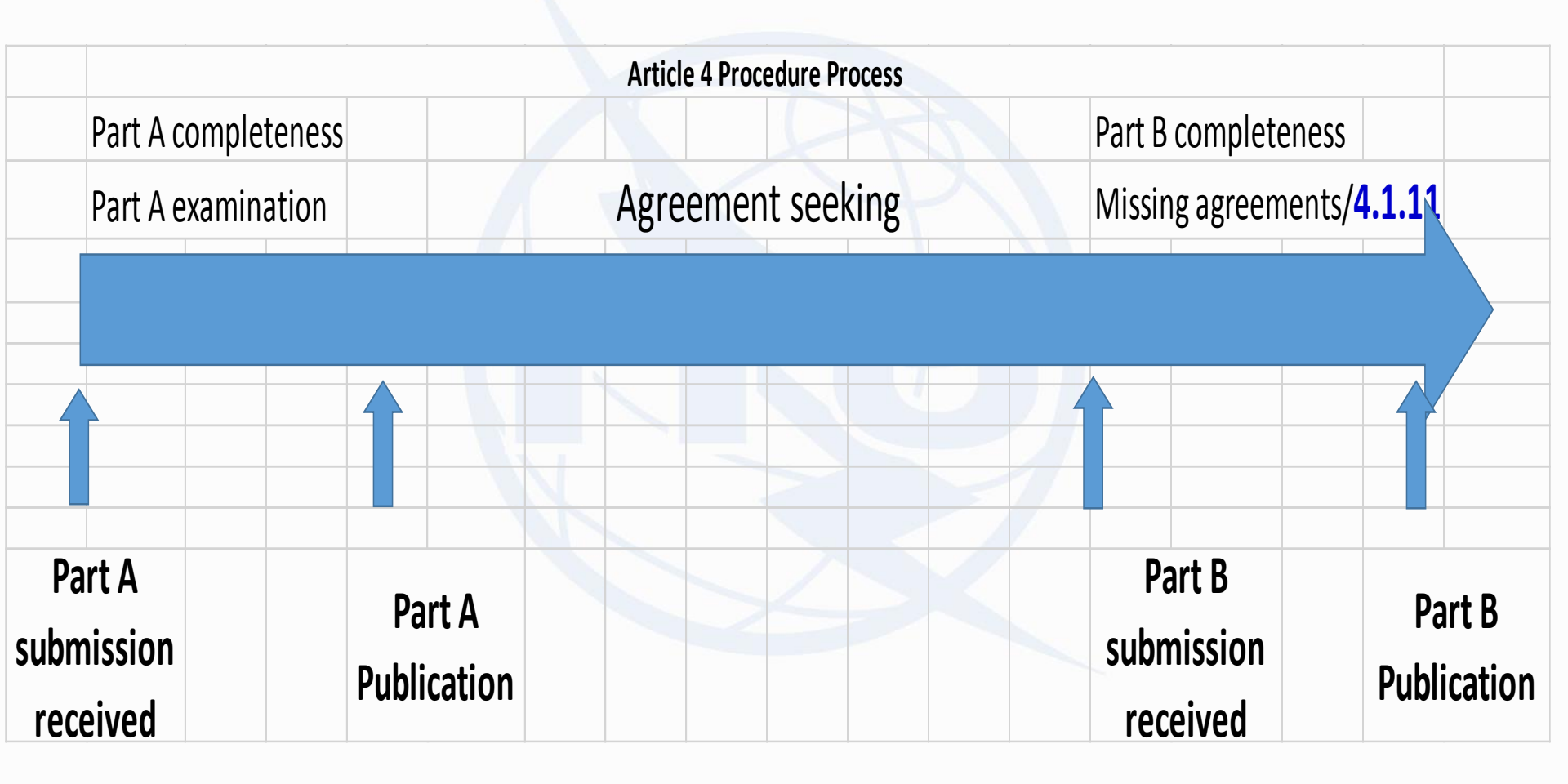

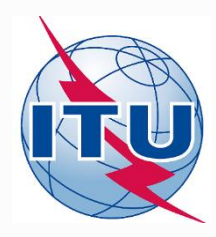

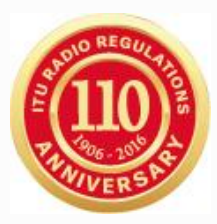

Examination under § 4.1.11:

1. Modifications as a consequence of seeking agreement

2. Affecting and Increasing interference to networks/services of other Administrations

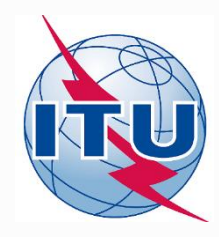

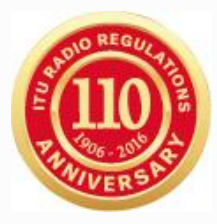

- Examination under 4.1.11 is NOT required if:
  - If Part B and A characteristics are identical;
  - If Modification concerns only non technical parameters such as satellite name/ beam name/ service area name, examination under 4.1.11 is also NOT required;
  - Reduction of the power;
  - Delete beams/frequency groups/channels/testpoints.

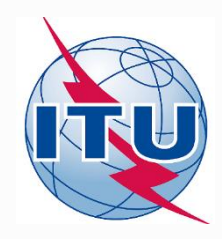

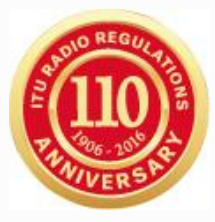

The following modifications should not be considered as a consequence of seeking agreement:

- Add new beams; new service areas; new frequency assignments
- Extension of coverage and/or service areas
- Duplication of coverage and/or service areas
- Increase number of polarizations
- Increase number of assignments, etc.

(Note: This list is not exhausted!)

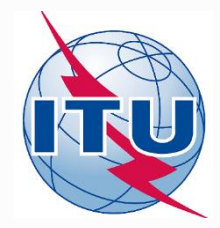

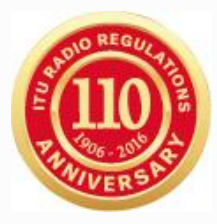

# Databases required for checking increase of interference

- SPS\_ALL\_XXXX, GIMSREFXXXX and SRS\_ALL\_XXXX published on the latest BR IFIC
- SpaceCap database and GIMS data of your Part B submission
- If your network is grouped with assignments in the Plan/List, you need to delete those assignments and update the reference situation of the SPS\_ALL\_XXXX before continue.

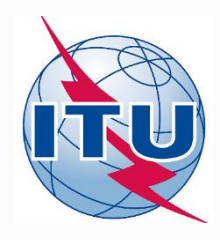

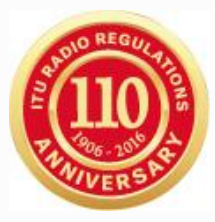

#### Checking increase of interference with Mspace

- Run 1: Run Mspace using the Part A parameters:
  - Set the field "ntf\_occurs" in the Notice table from "V" to "A" for your Part A notices in the SPS\_ALL\_XXXX database
  - Run Mspace twice; one for downlink and another for feeder-link
    - SPS\_ALL\_XXXX with V changed to A as input of Mspace
    - GIMSREFXXXX as GIMS data
- Run 2: Run Mspace using the Part B parameters:
  - Replace Part A with Part B in the SPS\_ALL\_XXXX database (make sure the field "ntf\_occurs" in the Notice table is set to "A" for your Part B notices)
  - Run Mspace twice; one for downlink and another for feeder-link
    - SPS\_ALL\_XXXX containing Part B as input of Mspace
    - GIMSREFXXXX as GIMS data
    - GIMS Data of your Part B submission
- Compare the Mspace results in Run 1 and Run 2 to identify any networks which are affected and receive more interference from Part B than from Part A. If any, you need to eliminate them or to obtain an agreement.

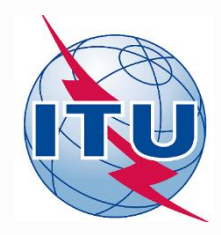

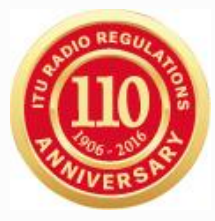

Checking increase of interference with GIBC/PFD and GIBC/PXT (Database V8 and GIBC V8 are required).

- Change the Notice\_ID of your Part B downlink submission to 199999999 both in SpaceCap database and GIMS data.
- Increase the power and power densities of your Part B downlink by 0.25 dB
- Export your Part B downlink submission into SPS\_ALL\_XXXX database (Part A still remains in this SPS\_ALL database)
- Run GIBC/PFD and GIBC/PXT with option "Before Examination" selected
- Check the GIBC output results to see if there are any identifications. If any, you need to eliminate them or to obtain an agreement.

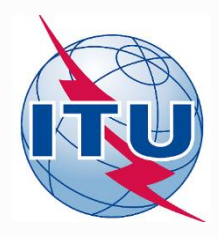

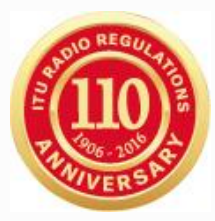

### GIBC/PFD and GIBC/PXT setting (1)

| 3IBC SNS V8 - Graphical Interface for Batch Calculations 👘 💼 💼                                                                 | ×        |  |  |
|----------------------------------------------------------------------------------------------------|----------|--|--|
| PFD Appendix 8 PXT Appendix 7 Appendix 30B Appendix 30 30/<br>Power Control Coordination 9.7B Tools / Options Chaining Manager | 4  <br>· |  |  |
| Convert Report File E-mail notifications Print "LST" Files Print                                                               |          |  |  |
| Additional GIMS Databases                                                                                                    |          |  |  |
| Container Database Container Path Add                                                                                          |          |  |  |
| Clear List                                                                                                    |          |  |  |
| SRS Database                                                                                                    |          |  |  |
| C:\TP\07-4.1.11_PFD_PXT\SPS_ALL_20161125_v8_ Browse                                                                            |          |  |  |
| C:\br_soft\SRS_ALL_V8\srs_all.mdb                                                                                              |          |  |  |
| Clear List                                                                                                    |          |  |  |
| - ESCC Database Transfer                                                                                                    |          |  |  |
| Transfer All                                                                                                    |          |  |  |
| Bemove                                                                                                    |          |  |  |
|                                                                                                    |          |  |  |
|                                                                                                    |          |  |  |
|                                                                                                    |          |  |  |
| rwa:                                                                                                    |          |  |  |
| EXIT                                                                                                    |          |  |  |

|     | Your Part B GIMS data           |
|-----|---------------------------------|
|     |                                 |
| SPS | _ALL_XXXX including your Part B |
|     | SRS ALL                         |
|     |                                 |
|     |                                 |
|     |                                 |
|     |                                 |
|     |                                 |

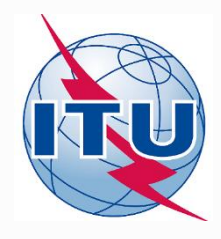

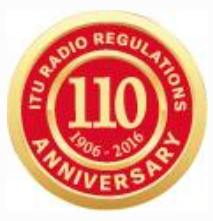

## GIBC/PFD and GIBC/PXT setting (2)

| GIBC SNS V8 - Graphical Interface for Batch Calculations                                                           |
|----------------------------------------------------------------------------------------------------|
| Power Control Coordination 9.7B Tools / Options Chaining Manager   PFD Appendix 8 PXT Appendix 30B Appendix 30 30A |
| Operator ID: phamviet Schedule Start                                                                               |
| Network ID: 199999999 Enter 199999999                                                                              |
| Examination Data                                                                                                   |
| Examination: Triggers Select "Triggers"                                                                            |
| Power Control (dBW): 0 Output Level: Level 1                                                                       |
| "Before" Examination                                                                                               |
| Image: Perform "Before" Comparisons     Select Perform "Before"                                                    |
| Previous Networks: 116552010 Comparisons and enter Notice_ID                                                       |
| of your Part A downlink                                                                                            |
| Files Path<br>C:\BR_TEX_RESULTS\199999999                                                                          |
| Open Folder                                                                                                    |
| 8.0.0.1 Part of TEX 8.0.0.1                                                                                        |
| EXIT                                                                                                    |

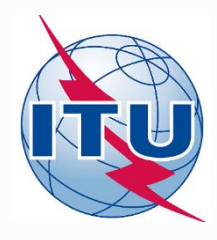

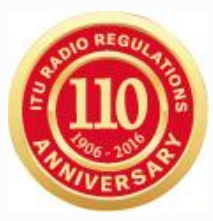

## GIBC/PFD and GIBC/PXT setting (3)

| GIBC SNS V8 - Graphical Interface for Batch Calculations                                                                       |                                |
|----------------------------------------------------------------------------------------------------|--------------------------------|
| Power Control Coordination 9.7B Tools / Options Chaining Manager<br>PFD Appendix 8 PXT Appendix 7 Appendix 308 Appendix 30 30A |                                |
| Operator ID: phamviet Schedule Start                                                                                           |                                |
| Network ID: 199999999                                                                                                    | r 199999999                    |
| Examination Data                                                                                                    |                                |
| ESS (21.4 - 22 GHz) Output Level: Level 1 💌                                                                                    |                                |
| Resolution 547 Findings Level: Group                                                                                           |                                |
| Power Control (dBW): 0                                                                                                    |                                |
| - Existing                                                                                                    |                                |
| Check Against Existing Administration ID:                                                                                      |                                |
|                                                                                                    |                                |
| Transaction ID: Sat. Network Symbol:                                                                                           |                                |
| "Before" Examination                                                                                                    | Select Perform "Before"        |
| Perform "Before" Comparisons                                                                                                   | Comparisons and optor Notico   |
|                                                                                                    | Compansons and enter Notice_ic |
|                                                                                                    | of your Part A downlink        |
| Files Path                                                                                                    |                                |
| C:\BR_TEX_RESULTS\199999999                                                                                                    |                                |
| Open Folder                                                                                                    |                                |
|                                                                                                    |                                |
| 8.0.0.1 Part of TEX 8.0.0.1                                                                                                    |                                |
|                                                                                                    |                                |
|                                                                                                    |                                |
| EXIT                                                                                                    |                                |
|                                                                                                    |                                |